#### ×

# Encerrar Ordem de Serviço de Aferição de Carro Pipa

Last update: 23/04/2021 14:59

| Encerrar Ordem de Serviço                                                   |                                      |
|-----------------------------------------------------------------------------|--------------------------------------|
| Dados Corais da Ordom do Serviço                                            |                                      |
|                                                                             | A4774020 Situra in de OS             |
| Número do OS:                                                               | PENDENTE Situação do OS:             |
| Número do RA:                                                               | 95477624 Situação do RA:<br>PENDENTE |
| Data da Geração:                                                            | 23/04/2021                           |
| Tipo do Serviço:                                                            | 101 AFERICAO CARRO PIPA              |
| Observação:                                                                 | // 0/200                             |
| Valor do Serviço Original:                                                  | NULL Valor do Serviço Atual:         |
| Prioridade Original:                                                        | CAGEPA                               |
| Prioridade Atual:                                                           | CAGEPA                               |
| Unidade da Geração da OS:                                                   | 31106 COMERCIAL TERCEIROS JP 106     |
| Usuário da Geração da OS:                                                   | 9999 GSAN ADMIN                      |
| Data da Última Emissão:                                                     | 23/04/2021                           |
| Dados do Encerramento da Ordem de Serviço                                   |                                      |
| Data da Execução:* 2                                                        | 23/04/2021 add/mm/aaaa               |
| Hora da Execução: 1                                                         | 2:00                                 |
| Motivo do Encerramento:*                                                    | CONCLUSAO DO SERVICO V               |
| Placa do Veículo:*                                                          | 33F4WF4                              |
| Certificado de Vigilância Sanitária:                                        |                                      |
| Número: 1                                                                   | 23456 Ano de Emissão: 2005 🗸         |
| Município:                                                                  | 100 CAMPINA GRANDE                   |
| Č                                                                           | 9                                    |
| Lacre do Exercito:                                                          |                                      |
| Numero:                                                                     | Ano de Emissão: 2005 ▼               |
| Número: 2                                                                   | 246899 Ano de Emissão: 2005 ✓        |
| Leitura Inicial:* 1                                                         | 100,00                               |
| Leitura Final:*                                                             | 200,00                               |
| Capacidade do Tanque em 1<br>Litros:<br>Fotos:                              | 00000                                |
| Placa do Veículo:*                                                          | Escolher arquivo NENHUM AELECIONADO  |
| Leitura Inicial:*                                                           | Escolher arquivo NENHUM AELECIONADO  |
| Leitura Final:*                                                             | Escolher arquivo NENHUM A ELECIONADO |
| T<br>Parecer do Encerramento:                                               | ESTE                                 |
|                                                                             | 5/395                                |
| Voltar Cancelar Desfazer Gerar OS Fiscalização Informar Atividades Encerrar |                                      |
| Versão: 3.109.0.1 (Online) 22/04/2021 - 22:46:5                             |                                      |

Base de Conhecimento de Gestão Comercial de Saneamento - https://www.gsan.com.br/

Acima, vemos que para encerrar um ordem de serviço de aferição de carro pipa é preciso informar, no quadro Dados do Encerramento da Ordem de Servico, os dados de aferição do carro pipa (para detalhes sobre os demais campos da funcionalidade clique **AQUI**): 1.

#### Placa do Veículo:

1.

Campo alfanumérico com 7 posições.

2.

#### Certificado de vigilância sanitária:

1.

Número:

2.

Ano de Emissão: selecionado da lista disponibilizada pelo sistema.

3

Município de emissão:

1.

Informar o código do município (com no máximo 5 dígitos) ou clicar em 🗪 para pesquisar AQUI. 4.

### Lacre do Exército:

1. Número;

2.

Ano de Emissão: selecionado da lista disponibilizada pelo sistema.

## 5.

Lacre da Empresa:

1.

Número: 2.

Ano de Emissão: selecionado da lista disponibilizada pelo sistema.

6.

1.

Leitura (campo obrigatório):

Inicial: campo numérico com duas decimais;

2.

Final: campo numérico com duas decimais, com valores maiores que a leitura inicial.

7.

Capacidade do Tanque em Litros: campo desabilitado; apenas para consulta, calculado automaticamente segundo a fórmula: capacidade = (leitura final - leitura inicial) \* 1000. 8.

Fotos durante a aferição: 3 fotos obrigatórias:

Placa do Veículo: selecionar foto;

2.

1.

Leitura Inicial: selecionar foto:

3.

Leitura Final: selecionar foto.

# Referências

Emitir Laudo de Aferição de Tanque do Carro Pipa

**Termos Principais** 

**Ordem de Serviço** 

**Registro de Atendimento** 

×

Clique aqui para retornar ao Menu Principal do GSAN

From: https://www.gsan.com.br/ - Base de Conhecimento de Gestão Comercial de Saneamento

Permanent link:

https://www.gsan.com.br/doku.php?id=ajuda:atendimento:emitir\_laudo\_afericao\_carro\_pipa:encerrar\_ordem

Last update: 23/04/2021 14:59

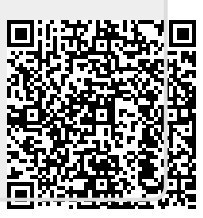